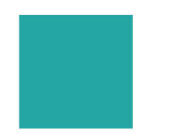

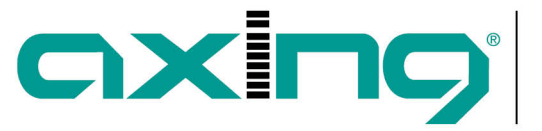

## **Changing the IP address**

## **AXING Application Note**

The network options are configured under the menu item SYSTEM OPTIONS.

- Use dynamic IP address to connect the device to a network with a DHCP server.
- Use a static IP address to connect the device to a network with a fixed IP address. The IP address, netmask and the gateway can be changed here. In addition, DNS server 1 and DNS server 2 can be entered.

| STSTEM OPTIONS          |
|-------------------------|
| Control IPTV            |
| OUse dynamic IP address |
| IP address (0-255):     |
| 192 . 168 . 178 . 31    |
| Netmask (0-255):        |
| 255 . 255 . 255 . 0     |
| Gateway (0-255):        |
| 192 168 178 1           |
| DNS Server 1 (0-255):   |
| 8 8 8 8                 |
| DNS Server 2 (0-255):   |
| 8 . 8 . 4 . 4           |
| SAVE & REBOOT           |
|                         |

Note: Some headend units have several interfaces. In this case, a separate tab is available for each interface (as shown).

- Click SAVE & Reboot to confirm and save the changes. When the changes are saved, the device will reboot automatically.
- The new IP address has to be entered in the web browser and the enter password dialog will be displayed.

## Article as PDF.

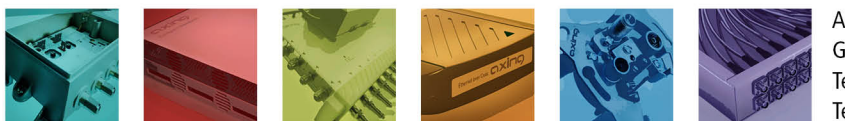

AXING AG Gewerbehaus Moskau Telefon +41 52 - 742 83 00 Telefax +41 52 - 742 83 19

CH-8262 Ramsen info@axing.com www.axing.com

Technische Verbesserungen, Änderungen im Design, Druckfehler und Irrtümer vorbehalten. | Technical improvements, changes in design, printing- and other errors reserved.

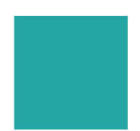

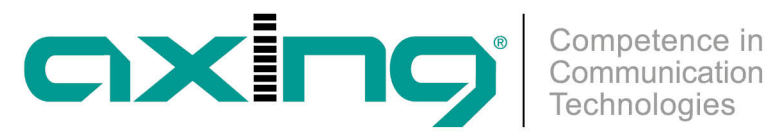

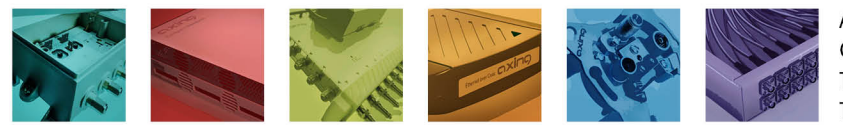

AXING AG Gewerbehaus Moskau Telefon +41 52 - 742 83 00 Telefax +41 52 - 742 83 19

CH-8262 Ramsen info@axing.com www.axing.com

Technische Verbesserungen, Änderungen im Design, Druckfehler und Irrtümer vorbehalten. | Technical improvements, changes in design, printing- and other errors reserved.